### EMAIL ENCRYPTION WITH MICROSOFT OFFICE 365

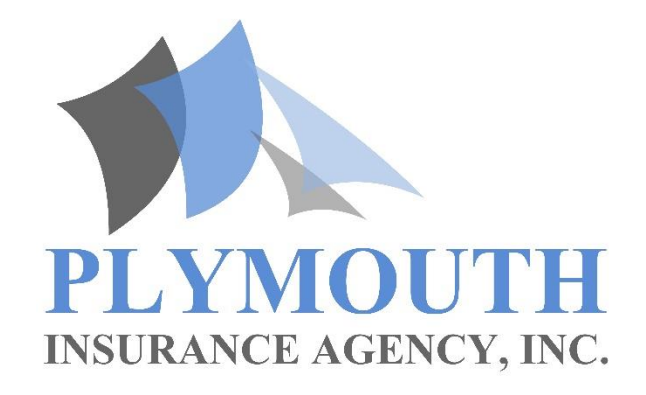

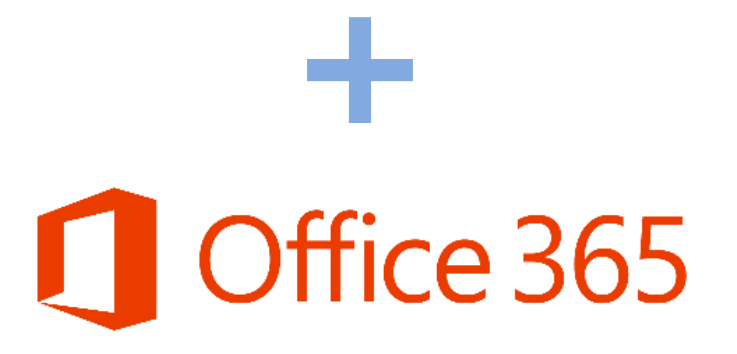

# ENCRYPTED EMAIL EXAMPLE

The next several slides provide a visual representation of the sequence of events a recipient will be required to perform in order to view an encrypted email.

Recipients who use Office 365 will not see the one-time passcode option. Instead, they will be prompted to sign into their Office 365 account to view the message.

This example details the one-time passcode option.

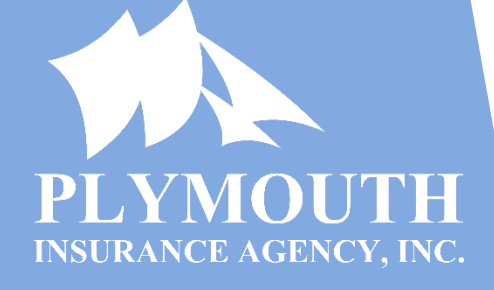

# RECEIVE ENCRYPTED EMAIL

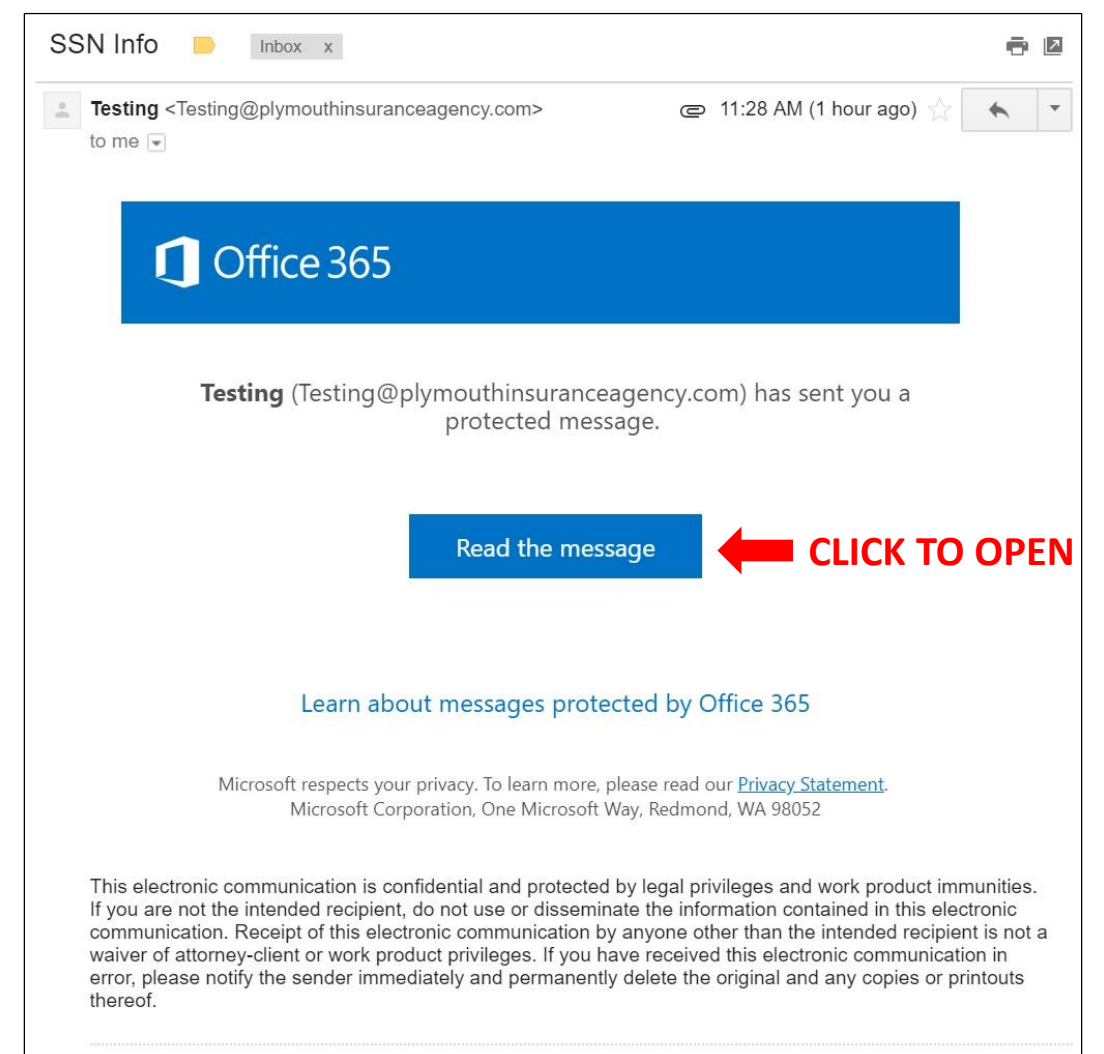

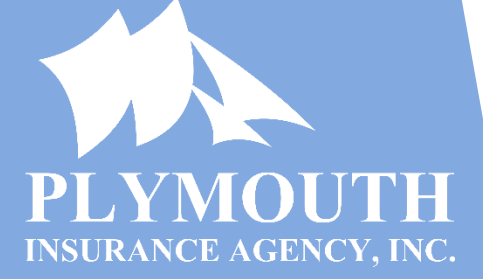

## ENCRYPTED EMAIL ACCESS

| er Encrypted Message →                                                                                                    | × נ |
|----------------------------------------------------------------------------------------------------|-----|
| <ul> <li>C</li> <li>Secure   https://outlook.office365.com/Encryption/authenticationpage.aspx?st=Google&amp;ru=https%3a%2f%2f</li> </ul> | 0 : |
| 1 Office 365                                                                                                    |     |
| Testing@plymouthinsuranceagency.com has sent you a protected message<br>Sign in to view the message                                      |     |
| G Sign in with Google<br>Or, sign in with a one-time passcode<br>RECEIVE<br>PASSCODE<br>Need Help?                                       |     |
| Terms of Use Privacy & Cookies                                                                                                    |     |

A recipient can choose to sign in with a Google account or a one-time passcode, which will be immediately sent and valid for 15 minutes.

#### This example details the one-time passcode method.

4

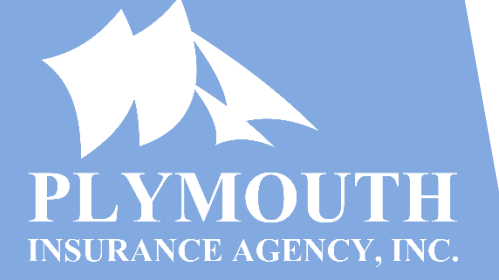

# ENCRYPTED EMAIL PASSCODE RECEIVED

| Your one-time passcode to view the message 🧧 Inbox x                                                                                         | • 2      |
|----------------------------------------------------------------------------------------------------|----------|
| Microsoft Office 365 Message Encryption <microsoftoffice3 (0="" 1:22="" ago)<="" minutes="" pm="" th=""><th><b>*</b></th></microsoftoffice3> | <b>*</b> |
| <b>1</b> Office 365                                                                                                    |          |
| Here is your one-time passcode                                                                                                    |          |
| 49074757                                                                                                    |          |
| To view your message, enter the code in the web page where you requested it.                                                                 |          |
| NOTE: This one-time passcode expires 15 minutes after it was requested.                                                                      |          |
| Don't want to use one-time passcode every time you get a protected message? Use your email address to <u>create a Microsoft account</u>      |          |
| This message is automatically generated. Please don't reply to it.                                                                           |          |

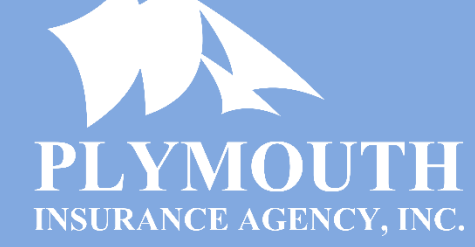

# ENTER ENCRYPTED EMAIL PASSCODE

| 💽 Encrypted Message                                | × ×                                                                                                    |
|----------------------------------------------------|----------------------------------------------------------------------------------------------------|
| $\leftarrow$ $\rightarrow$ C $\blacksquare$ Secure | https://outlook.office365.com/Encryption/OTPSigninPage.aspx?itemID=E4E_M_888745d9-6a23-42a9 🛠 🚺 🚦                            |
| 1 Office 365                                       |                                                                                                    |
|                                                    |                                                                                                    |
|                                                    |                                                                                                    |
|                                                    | W/a capt a apa tippa passada ta                                                                                              |
|                                                    | we sent a one-time passcode to                                                                                               |
|                                                    | Please check your email, enter the one-time passcode and click continue.<br>The one-time passcode will expire in 15 minutes. |
|                                                    | One-time passcode 49074757 ENTER PASSCODE This is a private computer. Keep me signed in for 12 hours.                        |
|                                                    | The new one-time passcode was successfully sent.                                                                             |
|                                                    |                                                                                                    |
|                                                    | Didn't receive the one-time passcode? Check your spam folder or <u>get another one-time</u> <u>passcode</u> .                |

A recipient enters the received one-time passcode to gain access to the encrypted email.

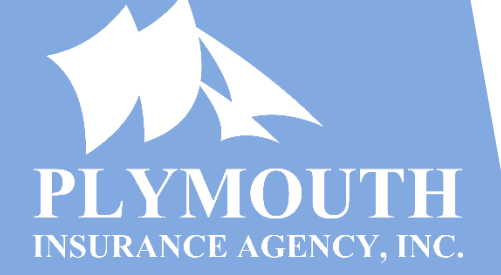

### DECRYPTED EMAIL

| Encrypted Message ×                                                                                                    | _                                                            |
|----------------------------------------------------------------------------------------------------|--------------------------------------------------------------|
| C Secure https://outlook.office365.com/Encryption/default.aspx?itemID=E4E_M_888745d9-6a23-42a9-a99a-221268d51                                                                                                    | 109c ☆                                                       |
| 1 Office 365                                                                                                    | Sign Ou                                                      |
| SSN Info                                                                                                    |                                                              |
| T Testing <testing@plymouthinsuranceagency.com></testing@plymouthinsuranceagency.com>                                                                                                    | わ Reply all                                                  |
|                                                                                                    |                                                              |
| Encrypt: This message is encrypted. Recipients can't remove encryption.                                                                                                    |                                                              |
| Info:3921                                                                                                    |                                                              |
| This electronic communication is confidential and protected by legal privileges and work product immunities. If you are not recipient, do not use or disseminate the information contained in this electronic communication. Receipt of this electronic communication other than the intended recipient is not a waiver of attorney-client or work product privileges. If you have received t communication in error, please notify the sender immediately and permanently delete the original and any copies or printon | the intende<br>ommunication<br>his electroni<br>uts thereof. |

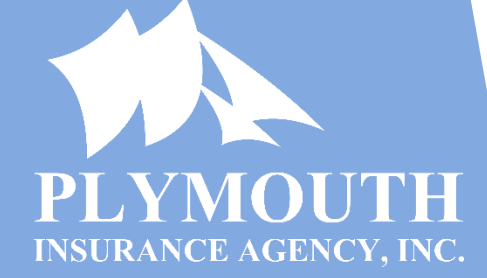